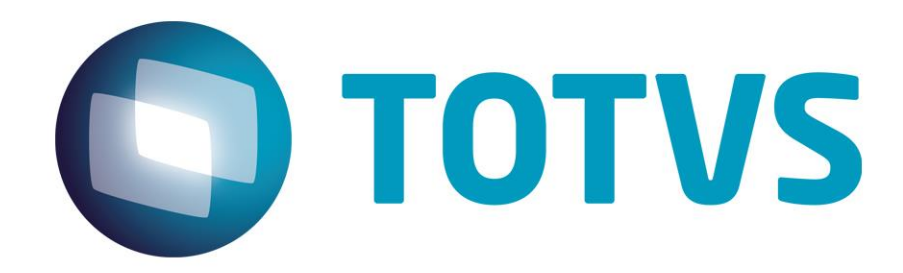

# Manual de Instalação TSS – Sisjuri v11/v12

22/03/2023

JURITIS - 27321v1

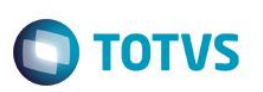

### 1. Sumário

| 1. | Sumário                              | .2   |
|----|--------------------------------------|------|
| 2. | Arquivos de instalação               | .3   |
| 3. | Instalação                           | .3   |
| 4. | Atualização do TSS                   | .7   |
| 5. | Teste para validação                 | .9   |
| 6. | Criação do serviço no Windows do TSS | . 12 |

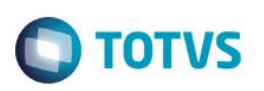

#### 2. Arquivos de instalação

a) Localizar o arquivo Instaladores.zip disponibilizado no repositório S:\Distribuição Protheus\Arquivos Comuns\TSS – Instalação

| ste Computador » Sistemas (S:) » Distribuição Protheus » Arquivos Comuns » TSS - Instalação |                                                |                   |                    |            |  |
|---------------------------------------------------------------------------------------------|------------------------------------------------|-------------------|--------------------|------------|--|
| ^                                                                                           | Nome                                           | Data de modificaç | Tipo               | Tamanho    |  |
|                                                                                             | 😼 Certificado NF-e Pessoa Jurídica Tipo A1.pfx | 11/09/2017 13:36  | Troca de Informaç  | 10 KB      |  |
|                                                                                             | 🔚 Certificado NF-e Pessoa Jurídica Tipo A1.zip | 24/04/2018 14:18  | WinRAR ZIP archive | 10 KB      |  |
|                                                                                             | 🔚 Instaladores.zip                             | 24/07/2019 11:43  | WinRAR ZIP archive | 685.979 KB |  |
|                                                                                             | 🌛 LScert.pfx                                   | 24/04/2018 16:39  | Troca de Informaç  | 10 KB      |  |
|                                                                                             | 📔 new.txt                                      | 14/06/2019 16:23  | Arquivo TXT        | 1 KB       |  |

#### b) Após extrair o arquivo acima, haverá os 3 instaladores abaixo:

| Name                               | Date modified      | Туре        | Size       |
|------------------------------------|--------------------|-------------|------------|
| 🐮 SRVINSTW-cria servico no windows | 6/26/2018 2:02 PM  | Application | 61 KB      |
| 🎲 TSS 12 - Update                  | 4/16/2018 11:20 AM | Application | 342,954 KB |
| 💱 TSS 12                           | 4/16/2018 11:15 AM | Application | 342,957 KB |

#### 3. Instalação

a) Executar o arquivo TSS 12:

| Name                               | Date modified      | Туре        | Size       |
|------------------------------------|--------------------|-------------|------------|
| 🏶 SRVINSTW-cria servico no windows | 6/26/2018 2:02 PM  | Application | 61 KB      |
| 💱 TSS 12 - Update                  | 4/16/2018 11:20 AM | Application | 342,954 KB |
| 💱 TSS 12                           | 4/16/2018 11:15 AM | Application | 342,957 KB |

- b) Escolher a linguagem de instalação (Português Brasil) > avançar > avançar
- c) Na etapa do local da instalação, alterar a pasta de destino para seguir o layout que adotamos para padronização nos clientes\*. Ficará semelhante ao abaixo.

\* Deverá estar junto do repositório do Protheus, geralmente localizado em C:/Sistemas ou C:/Sistemas/Sisjuri

0

0

| Instalação TSS Sisj | uri v11/v12                                                                                                    | Ο ΤΟΤΥς |
|---------------------|----------------------------------------------------------------------------------------------------|---------|
|                     | InstallShield Wizard ×                                                                                                    |         |
|                     | Selecione a pasta onde os arquivos serão instalados.                                                                                                    |         |
|                     | O TSS será instalado na pasta a seguir.<br>Para instalar nessa pasta, clique em Avançar. Para instalar em uma pasta diferente, clique<br>em Procurar e selecione outra pasta. |         |
|                     | Pasta de destino<br>C:\Sistemas\Sisjuri\TSS Procurar                                                                                                    |         |
|                     | < Voltar Avançar > Cancelar                                                                                                    |         |

d) Escolher o idioma do RPO do TSS, colocar Português e avançar:

| InstallShield Wizard                                            |                  |                   | $\times$ |
|-----------------------------------------------------------------|------------------|-------------------|----------|
| Tipo de instalação                                              |                  |                   |          |
| Escolha o tipo de instalação que melhor atenda<br>necessidades. | às suas          |                   |          |
| Escolha o idioma do repositório do TSS que des                  | eja instalar.    |                   |          |
|                                                                 |                  |                   |          |
| Português                                                       |                  |                   |          |
| C Inglês                                                        |                  |                   |          |
| C Espanhol                                                      |                  |                   |          |
|                                                                 |                  |                   |          |
|                                                                 |                  |                   |          |
|                                                                 |                  |                   |          |
|                                                                 |                  |                   |          |
|                                                                 |                  |                   |          |
| InstallShield                                                   |                  |                   |          |
|                                                                 |                  |                   |          |
| _                                                               | < <u>V</u> oltar | <u>A</u> vançar > | Cancelar |

e) Na próxima etapa informar o IP e porta\* do servidor a qual será instalado o serviço do TSS

\* Consultar se a porta preenchida já não está sendo utilizada por outro serviço

\*\* O TSS utilizará a porta 80 e 443 para transações com a internet e devem estar liberados quaisquer tipo de bloqueios que possam impedir esta transação (Proxy, Firewall, Antivírus, etc.)

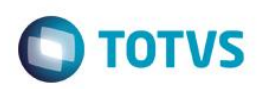

| InstallShield V  | Vizard                                                                      | ×   |
|------------------|-----------------------------------------------------------------------------|-----|
| Editar dad       | 0\$                                                                         |     |
| Digite os c      | lados necessários.                                                          |     |
| Por favor,       | informe o servidor que será executado o serviço do TSS e qual a porta HTTP. |     |
|                  |                                                                             |     |
|                  |                                                                             | _   |
| Servidor         | localhost                                                                   |     |
| _                | 0000                                                                        | _   |
| Porta:           | 8080                                                                        |     |
|                  |                                                                             |     |
|                  |                                                                             |     |
| La stall@latatat |                                                                             |     |
| iristalioniela — | (Velice Assessed) Consult                                                   | . 1 |
|                  | < voltar Avançar > Cancela                                                  |     |

f) Na etapa de conexão com a banco de dados, preencher conforme a base do cliente:

Database: MSSQL ou ORACLE Alias: SISJURI\* Servidor: IP do servidor onde está instalado o DBAccess

\*O alias pode variar de acordo com a base, se tiver dúvida entre em contato com alguém da equipe de banco de dados/Protheus para auxílio

| stallShield W | zard                                                          | ) |
|---------------|---------------------------------------------------------------|---|
| Editar dado   | 8                                                             |   |
| Digite os da  | dos necessários.                                              |   |
| Por favor, ir | forme os dados do banco de dados que será utilizado pelo TSS. |   |
|               |                                                               |   |
| Database:     | ORACLE                                                        |   |
|               |                                                               |   |
| Alias:        | SISJURI                                                       |   |
|               |                                                               |   |
| Servidor:     | 10.10.57.20                                                   |   |
|               |                                                               |   |
| stallShield — |                                                               |   |
|               |                                                               |   |

#### g) Na próxima tela marcar a Nota Fiscal Eletrônica e Nota Fiscal de Serviço:

6

0

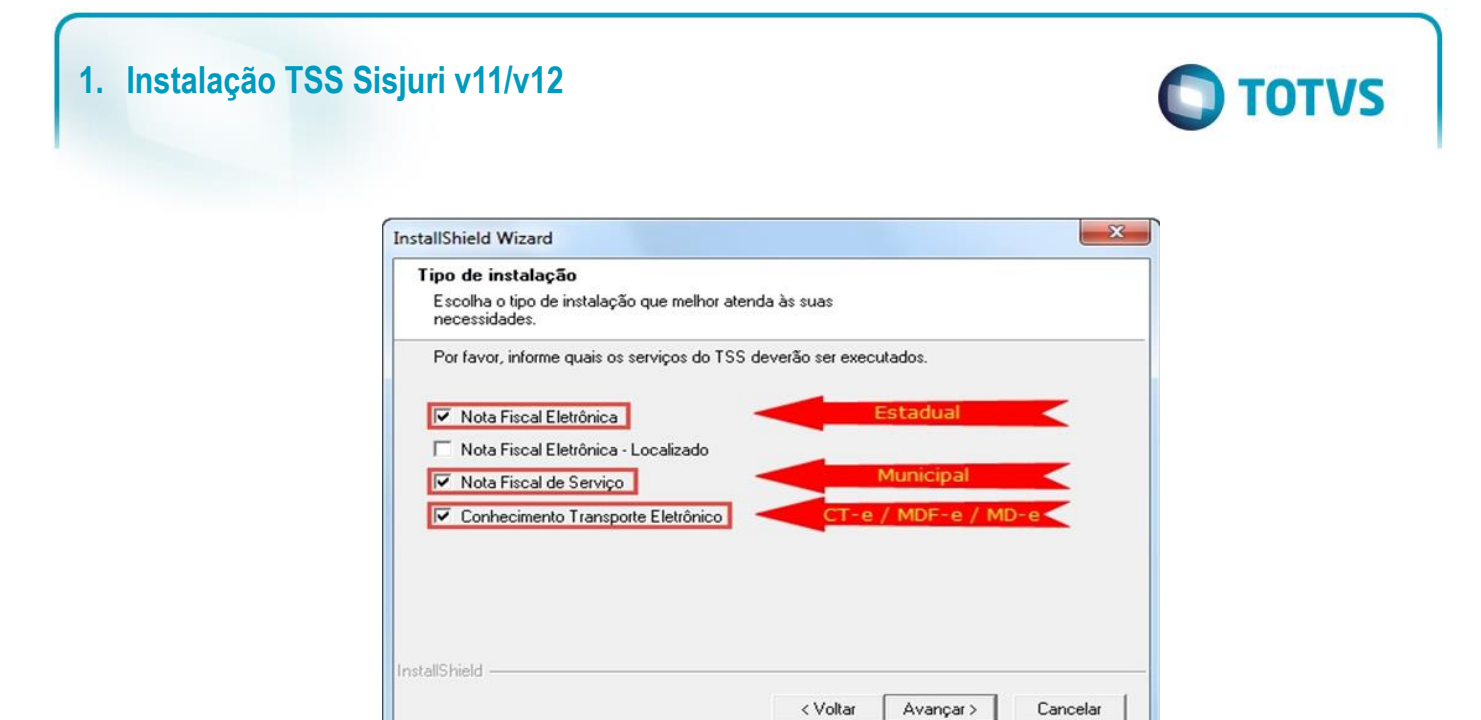

h) Na próxima tela não há necessidade de marcar alguma opção:

| InstallShield Wizard                                                                    | × |
|-----------------------------------------------------------------------------------------|---|
| Tipo de instalação                                                                      |   |
| Escolha o tipo de instalação que melhor atenda às suas<br>necessidades.                 |   |
| Por favor, informe quais os serviços do TSS - TOTVS Colaboração deverão ser executados. |   |
| 🔽 Nota Fiscal Eletrônica                                                                |   |
| Recebimento de documentos                                                               |   |
| Nota Fiscal de Serviço                                                                  |   |
| Conhecimento Transporte Eletrônico                                                      |   |
|                                                                                         |   |
|                                                                                         |   |
|                                                                                         |   |
|                                                                                         |   |
| InstallShield                                                                           |   |
| < Voltar Avançar > Cancelar                                                             | 1 |
|                                                                                         | - |

i) Após o término da instalação marcar para **não** executar o TSS como um serviço pois o nome fugirá do padrão que utilizamos, iremos realizar essa configuração depois

| InstallShield Wizard |                                   | ×                      |
|----------------------|-----------------------------------|------------------------|
| Status da instala    | ção                               |                        |
|                      |                                   |                        |
| 0 InstallShield Wi   | zard do TSS está executando as or | operações necessárias. |
| Pe                   | rgunta                            | ×                      |
| Instalando:          | -                                 |                        |
| C:\Sistemas\S        | Deseja executar o TSS             | como um serviço?       |
|                      |                                   |                        |
|                      |                                   |                        |
|                      | Yes                               | No                     |
|                      |                                   |                        |
| InstallShield        |                                   |                        |
|                      |                                   | Cancelar               |
|                      |                                   |                        |

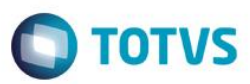

### 4. Atualização do TSS

#### a) Executar o TSS 12 - Update

| Name                               | Date modified      | Туре        | Size       |
|------------------------------------|--------------------|-------------|------------|
| 🖏 SRVINSTW-cria servico no windows | 6/26/2018 2:02 PM  | Application | 61 KB      |
| 💱 TSS 12 - Update                  | 4/16/2018 11:20 AM | Application | 342,954 KB |
| 💱 TSS 12                           | 4/16/2018 11:15 AM | Application | 342,957 KB |

#### b) Seguir os primeiros passos da instalação, apontando para o mesmo local:

| InstallShield Wizard                                                                                                    | ×                                                    |
|----------------------------------------------------------------------------------------------------|------------------------------------------------------|
| Escolha o local de destino<br>Selecione a pasta onde os arquivos ser                                                       | rão instalados.                                      |
| O TSS será instalado na pasta a seguir.<br>Para instalar nessa pasta, clique em Av<br>em Procurar e selecione outra pasta. | vançar. Para instalar em uma pasta diferente, clique |
| Pasta de destino<br>C:\Sistemas\Sisjuri\TSS<br>InstallShield                                                               | Procurar                                             |
|                                                                                                    | < Voltar Avançar > Cancelar                          |

c) Escolher o idioma do RPO do TSS, colocar Português e avançar:

|                  |                                       | $\times$                                        |
|------------------|---------------------------------------|-------------------------------------------------|
|                  |                                       |                                                 |
| às suas          |                                       |                                                 |
| eja instalar.    |                                       |                                                 |
|                  |                                       |                                                 |
|                  |                                       |                                                 |
|                  |                                       |                                                 |
|                  |                                       |                                                 |
|                  |                                       |                                                 |
|                  |                                       |                                                 |
|                  |                                       |                                                 |
|                  |                                       |                                                 |
|                  |                                       |                                                 |
|                  |                                       |                                                 |
| < <u>V</u> oltar | <u>A</u> vançar >                     | Cancelar                                        |
|                  | às suas<br>seja instalar.<br>< ⊻oltar | às suas<br>seja instalar.<br>< ⊻oltar Avançar > |

d) Avançar e aguardar a instalação ser finalizada:

| Reveja as confi                                         | gurações antes de                                                    | copiar os arquivos                                            | 3.                                                      |                                                   |   |
|---------------------------------------------------------|----------------------------------------------------------------------|---------------------------------------------------------------|---------------------------------------------------------|---------------------------------------------------|---|
| 0 InstallShield \<br>programa. Se c<br>satisfeito com a | Wizard possui inforr<br>lesejar rever ou alte<br>s config, clique em | nações suficientes<br>erar alguma config,<br>Avançar para con | para começar a<br>clique em Voltar<br>neçar a copiar os | copiar os arq. de<br>Se você estiver<br>arquivos. |   |
| Configurações a                                         | atuais:                                                              |                                                               |                                                         |                                                   |   |
| Pasta para o K<br>Idioma RPO: p                         | ernel: C:\Sistemas\<br>ortuguese                                     | .Sisjuri\TSS                                                  |                                                         |                                                   | ^ |
|                                                         |                                                                      |                                                               |                                                         |                                                   | v |

e) Também colocar para não executar o TSS como serviço:

| InstallShield Wizard                                                  |    | ×        |
|-----------------------------------------------------------------------|----|----------|
| Status da instalação                                                  |    |          |
|                                                                       |    |          |
| O InstallShield Wizard do TSS está executando as operações necessária | s. |          |
| Pergunta                                                              | ×  |          |
| Instalando:                                                           |    |          |
| C:\Sistemas\S Peseja executar o TSS como um serviço?                  |    |          |
|                                                                       |    |          |
| Ver Ne                                                                | 1  |          |
|                                                                       |    |          |
|                                                                       |    |          |
| InstallShield                                                         |    |          |
|                                                                       |    | Cancelar |
|                                                                       | -  |          |

 Abra o appserver.ini localizado na pasta bin\appserver do TSS e quebre as sessões com uma linha em branco para ficar semelhante ao abaixo:

**TOTVS** 

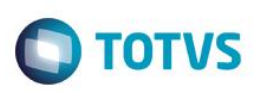

🗏 [SPED] SourcePath=C:\Sistemas\Sisjuri\TSS\APO RootPath=C:\Sistemas\Sisjuri\TSS StartPath=\system\ RpoDb=top RpoLanguage=portuguese RpoInterface=Windows RpoVersion=120 LocalFiles=ADS Trace=0 TOPMEMOMEGA=1 ChangeEncodingBehavior=1 MaxQuerySize=31960 SPED\_USASPEDBR=1 SPED\_HVERAO=0 [TopConnect] DataBase=ORACLE Server=10.10.57.20 ALIAS=SISJURI Port=7890 TopCONTYPE=TCPIP [Drivers] Active=TCP TCP] TYPE=TCPIP Port=5060 E [SERVICE] NAME=TSS DISPLAYNAME=TSS 🖃 [HTTP] Enable=1 Port=8080 Path=C:\Sistemas\Sisjuri\TSS\HTML instances=40,100 SESSIONTIMEOUT=60000 📮 [General] InstallPath=C:\Sistemas\Sisjuri\TSS Consolelog=1 MaxStringSize=2 [JOB\_WS] TYPE=WEBEX ENVIRONMENT=SPED INSTANCES=5,10 SIGAWEB=WS INSTANCENAME=WS ONSTART=\_WSSTART ONCONNECT=\_WSCONNECT  $\Box$  [localhost:8080] ENABLE=1

#### 5. Teste para validação

a) Abrir a pasta Appserver do TSS:

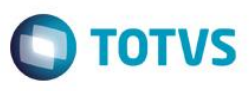

| Name                   | Date modified      | Туре                 | Size     |
|------------------------|--------------------|----------------------|----------|
| ace_8.00               | 10/30/2020 5:13 PM | File folder          |          |
| 🗟 ace32.dll            | 6/11/2015 1:51 PM  | Application extens   | 892 KI   |
| 🔊 ads                  | 6/9/2015 6:46 PM   | Configuration sett   | 1 K      |
| adsloc32.dll           | 6/11/2015 1:51 PM  | Application extens   | 1,172 K  |
| adslocal.cfg           | 6/9/2015 6:46 PM   | CFG File             | 3 K      |
| 🚳 amqcmema.dll         | 6/9/2015 6:46 PM   | Application extens   | 9 K      |
| 🚳 amqrmqia.dll         | 6/9/2015 6:46 PM   | Application extens   | 102 K    |
| 🗟 amqxcs2.dll          | 6/9/2015 6:46 PM   | Application extens   | 602 K    |
| 🗟 amqzsaic.dll         | 6/9/2015 6:46 PM   | Application extens   | 64 K     |
| ansi.chr               | 6/9/2015 6:46 PM   | CHR File             | 24 K     |
| 🔁 AppServer - Shortcut | 10/30/2020 5:19 PM | Shortcut             | 2 K      |
| 💷 AppServer            | 5/22/2017 12:23 PM | Application          | 25,576 K |
| appserver appserver    | 10/30/2020 5:17 PM | Configuration sett   | 2 K      |
| AppServerlsapi.dll     | 6/9/2015 6:46 PM   | Application extens   | 17,672 K |
| apssrv                 | 3/30/2016 4:01 PM  | Configuration sett   | 1 k      |
| axcws32.dll            | 6/11/2015 1:51 PM  | Application extens   | 148 k    |
| 💼 btrieve              | 6/9/2015 6:46 PM   | Registration Entries | 3 k      |
| 💕 btrv                 | 6/9/2015 6:46 PM   | Registration Entries | 3 k      |
| 🗟 c50032.dll           | 6/9/2015 6:46 PM   | Application extens   | 93 k     |
| 🛷 configls             | 6/9/2015 6:46 PM   | Application          | 395 k    |
| 🗟 ctreecb.dll          | 6/9/2015 6:46 PM   | Application extens   | 12,796 k |
| ctreecsv.dll           | 10/10/2016 5:34 PM | Application extens   | 2,960 k  |
| ctreestd.dll           | 6/9/2015 6:46 PM   | Application extens   | 752 k    |
| ctsrvr.cfg             | 3/30/2016 4:01 PM  | CFG File             | 1 K      |
| ctsrvr.set             | 6/9/2015 6:46 PM   | SET File             | 1 K      |
| 🚳 dbapi.dll            | 12/7/2016 3:17 PM  | Application extens   | 360 K    |
| dten600.dll            | 6/9/2015 6:46 PM   | Application extens   | 2,864 K  |

b) Dê um botão direito no atalho > propriedades e coloque a cláusula -console no final do campo Target:

| General     Shotcut     Options     Font     Layout     Comparison       AppServer - Shortcut     Application       Target type:     Application       Target location:     appserver       Target:     sjuri\TSS\bin\appserver\AppServer.exe     console       Start in:     C:\Sistemas\Sisjuri\TSS\bin\appserver       Shortcut key:     None       Run:     Normal window       Comment:     I       Open File Location     Change Icon     Advanced | ompatibility     | Sec      | curity       | Details      | Previous       | Versions |
|----------------------------------------------------------------------------------------------------|------------------|----------|--------------|--------------|----------------|----------|
| AppServer - Shortcut         Target type:       Application         Target location:       appserver         Target:       [sjuri\TSS\bin\appserver\AppServer.exe] console         Start in:       C:\Sistemas\Sisjuri\TSS\bin\appserver         Shortcut key:       None         Run:       Normal window         Comment:       [         Open File Location       Change Icon       Advanced                                                          | neral Shor       | rtcut    | Options      | Font         | Layout         | Color    |
| Target type:       Application         Target location:       appserver         Target:       [sjuri\TSS\bin\appserver\AppServer.exe]-console         Start in:       C:\Sistemas\Sisjuri\TSS\bin\appserver         Shortcut key:       None         Run:       Normal window         Comment:       [         Open File Location       Change Icon       Advanced                                                                                       | Д Арр            | Server   | - Shortcut   |              |                |          |
| Target location: appserver         Target:       sjuri\TSS\bin\appserver\AppServer.exe         Start in:       C:\Sistemas\Sisjuri\TSS\bin\appserver         Shortcut key:       None         Run:       Normal window         Comment:       [         Open File Location       Change Icon       Advanced                                                                                                    | rget type:       | Applicat | ion          |              |                |          |
| Target:       sjuri\TSS\bin\appserver\AppServer.exe       console         Start in:       C:\Sistemas\Sisjuri\TSS\bin\appserver         Shortcut key:       None         Run:       Normal window         Comment:       [         Open File Location       Change Icon       Advanced                                                                                                    | rget location: a | appserv  | er           |              |                |          |
| Start in:       C:\Sistemas\Sisjuri\TSS\bin\appserver         Shortcut key:       None         Run:       Normal window         Comment:       I         Open File Location       Change Icon                                                                                                    | irget:           | sjuri\TS | SS\bin\app   | server∖AppS  | erver.exe -cor | nsole    |
| Shortcut key:     None       Run:     Normal window       Comment:        Open File Location     Change Icon   Advanced                                                                                                    | art in:          | C:\Siste | emas\Sisjuri | i\TSS\bin\aj | opserver       |          |
| Run: Normal window  Comment: Open File Location Change Icon Advanced                                                                                                    | ortcut key:      | None     |              |              |                |          |
| Comment: Open File Location Change Icon Advanced                                                                                                    | ın:              | Normal   | window       |              |                | $\sim$   |
| Open File Location Change Icon Advanced                                                                                                    | mment:           | l        |              |              |                |          |
|                                                                                                    | Open File Loo    | cation   | Chang        | e Icon       | Advanced       | l        |
|                                                                                                    |                  |          |              |              |                |          |
|                                                                                                    |                  |          |              |              |                |          |
|                                                                                                    |                  |          |              |              |                |          |
|                                                                                                    |                  |          |              |              |                |          |
|                                                                                                    |                  |          |              |              |                |          |

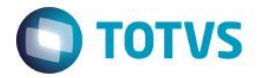

c) Execute como administrador o Appserver em modo console para verificar a conexão está sendo feita com o DBAccess. Caso estiver tudo ok, serão criadas as tabelas e índices do TSS.

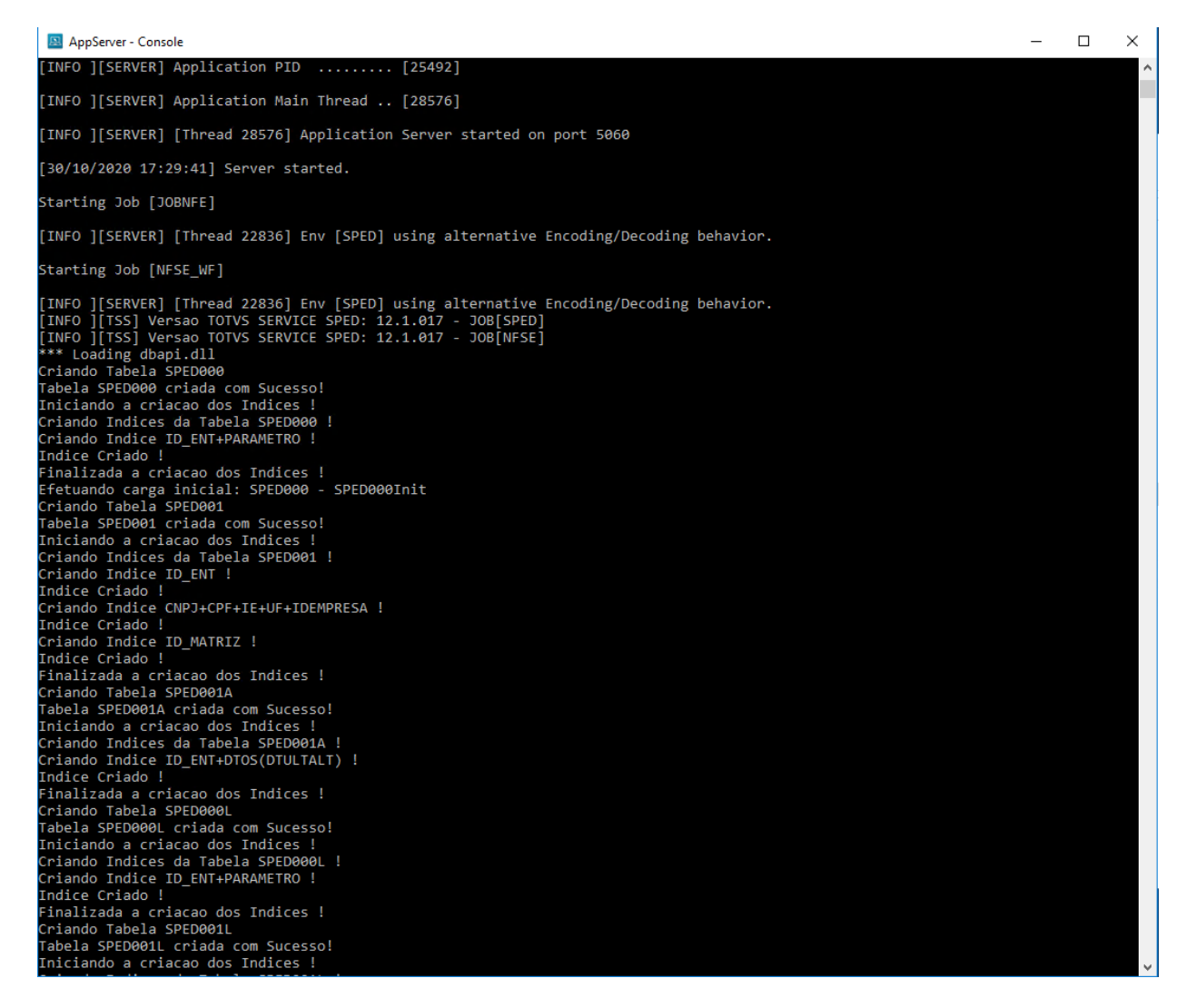

 d) Em seguida abra o navegador e insira o IP:porta que foi definido no momento da instalação do TSS, para validar se o Webservice está habilitado:

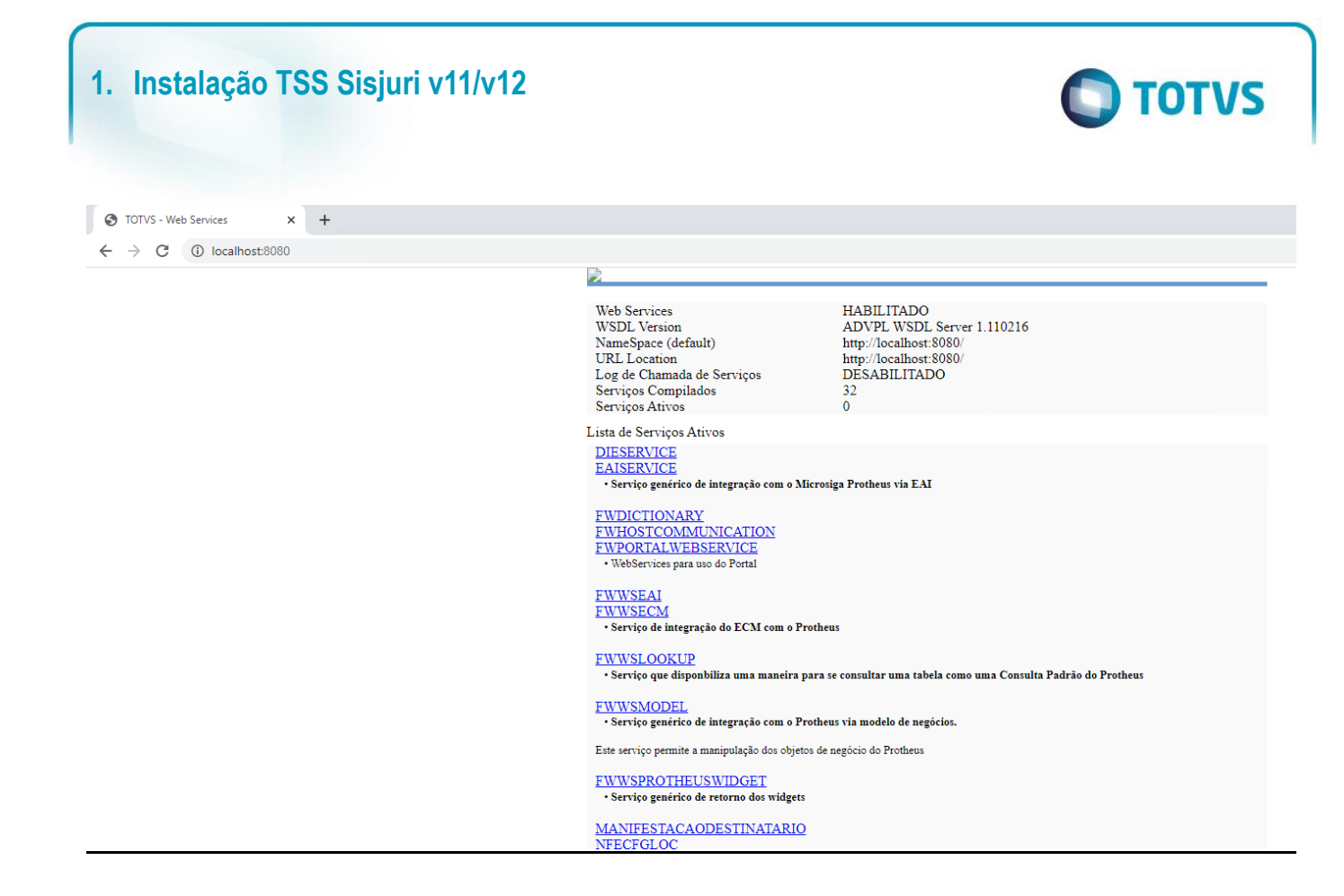

#### 6. Criação do serviço no Windows do TSS

a) Abrir o programa SRVINSTW para a criação do serviço:

| is PC > Windows (C:) > Temp > TSS > TSS - Instalador > Instaladores |                                          |                            |                          |  |  |
|---------------------------------------------------------------------|------------------------------------------|----------------------------|--------------------------|--|--|
| Name                                                                | Date modified                            | Туре                       | Size                     |  |  |
| RVINSTW-cria servico no windows                                     | 6/26/2018 2:02 PM                        | Application                | 61 KB                    |  |  |
| 😭 TSS 12 - Update<br>😭 TSS 12                                       | 4/16/2018 11:20 AM<br>4/16/2018 11:15 AM | Application<br>Application | 342,954 KB<br>342,957 KB |  |  |

b) Install a service:

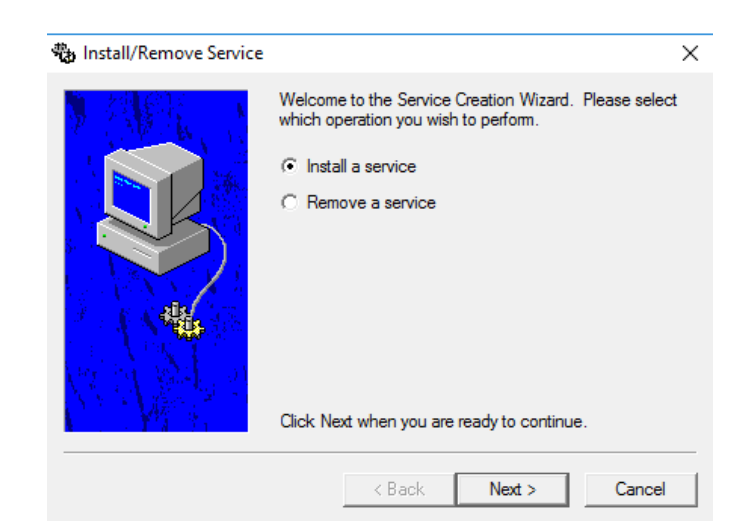

0

c) Local machine para instalar na máquina local:

| Install/Remove Service | Please select the computer system the operation will be<br>performed upon.  C Local Machine C Remote Machine Computer Name: | × |
|------------------------|----------------------------------------------------------------------------------------------------|---|
|                        | < Back Next > Cancel                                                                                                    |   |

d) Em service name, consulte como está a padronização feita no ambiente, para que o TSS não fuja do mesmo. Nesse caso será instalado como TOTVS-6|TSS NFS-e

|                                              |             | <u>_</u> | 1            |             |
|----------------------------------------------|-------------|----------|--------------|-------------|
| 🖏 TOTVS-1 License                            | TOTVS-1 Lic | Running  | Automatic    | Local Syste |
| 🖏 TOTVS-2 DBAccess                           |             | Running  | Automatic    | Local Syste |
| 🖏 TOTVS-3 Sisjuri Ambiente de Producao       |             | Running  | Automatic    | Local Syste |
| 🖏 TOTVS-4 Sisjuri Ambiente de Producao REST  |             |          | Automatic    | Local Syste |
| 🖏 TOTVS-5   Sisjuri Ambiente de Migracao     |             | Running  | Automatic    | Local Syste |
| Touch Keyhoard and Handwriting Panel Service | Enables Tou | _        | Manual (Trig | Local Syste |
|                                              |             |          |              |             |

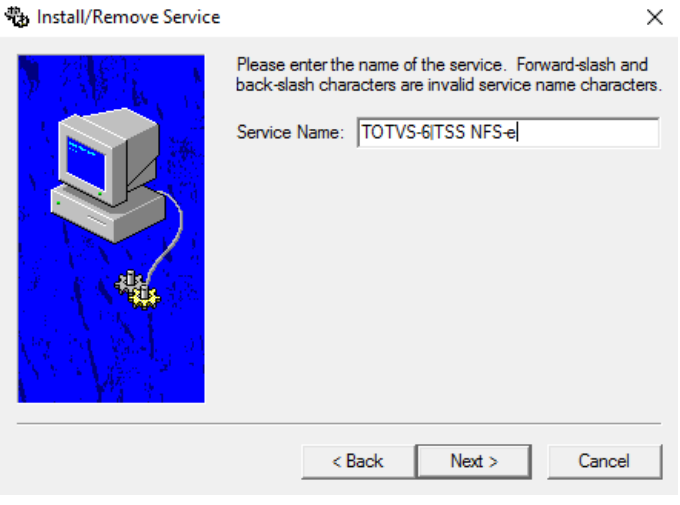

e) Localize o Appserver do TSS e next:

**TOTVS** 

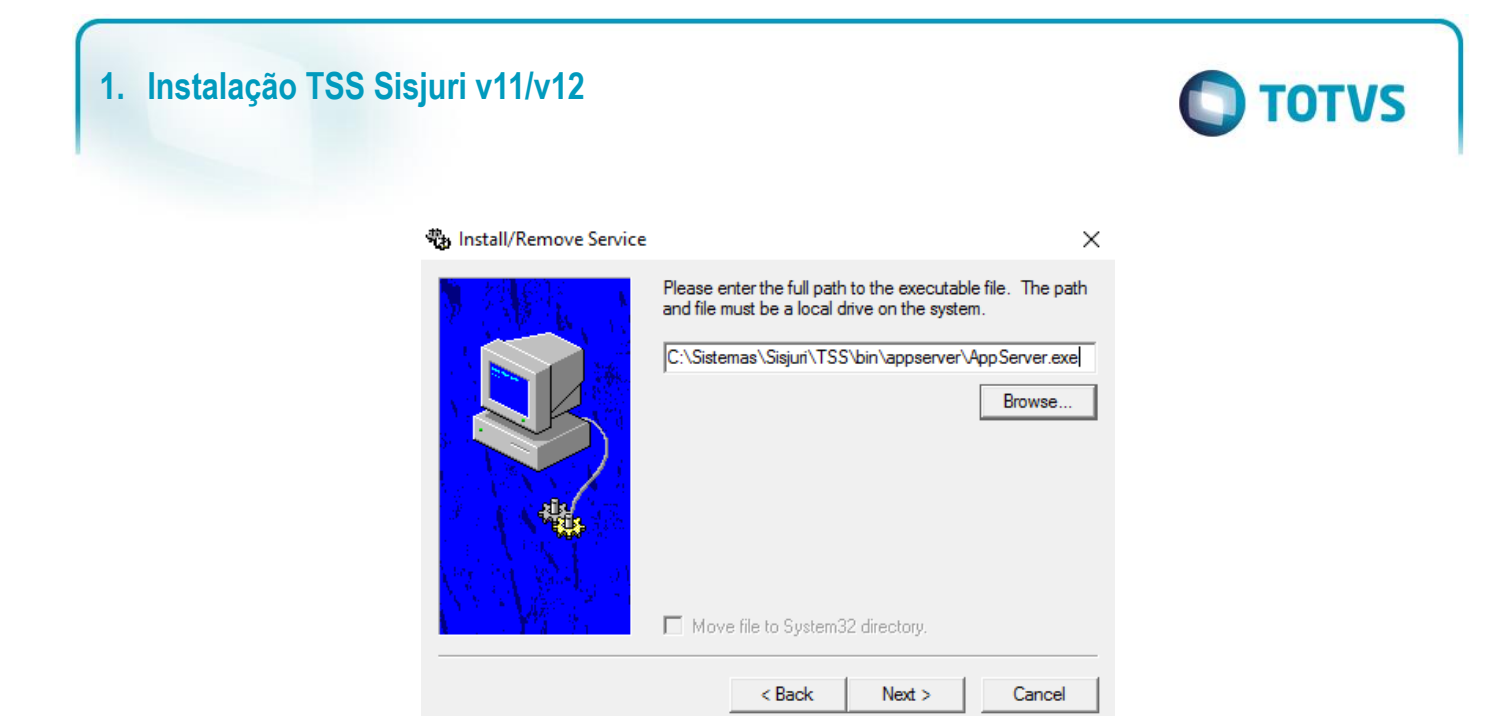

f) Coloque service as its own process e next:

| nstall/Remove Service |                                                                                                    | × |
|-----------------------|----------------------------------------------------------------------------------------------------|---|
|                       | Please select which type of service you are installing.<br>Service is its own process<br>File system driver<br>Device driver |   |
|                       | < Back Next > Cancel                                                                                                    |   |

g) De acordo ao ambiente, defina se o usuário de logon do serviço será local ou uma outra conta. Lembrando que esse usuário deverá ser ter permissões de administrador nesse servidor.

| nstall/Remove Service | ×                                                                          |  |
|-----------------------|----------------------------------------------------------------------------|--|
|                       | Please select the security credentials that the service will<br>run under. |  |
|                       | < Back Next > Cancel                                                       |  |

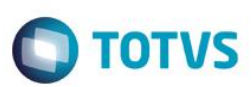

h) Coloque o modo de inicialização automática e finalize:

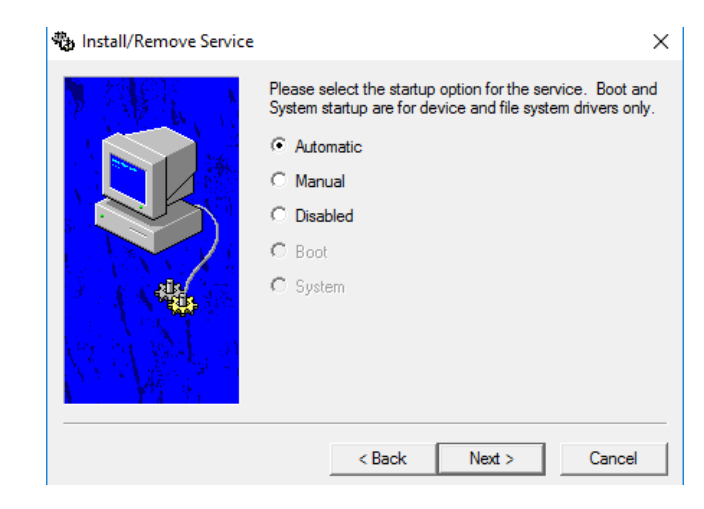

Versão 1.0